# USB WIRELESS AUDIO ADAPTER

LAT-FM01U

# USB対応ワイヤレスオーディオアダプタ

# ユーザーズマニュアル

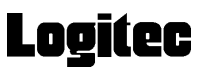

|                 | 取扱い上のご注意 |                                  |     |  |  |  |  |
|-----------------|----------|----------------------------------|-----|--|--|--|--|
|                 | 付属品の     | D確認                              | 2   |  |  |  |  |
|                 | ごあいさ     | さつ                               | 3   |  |  |  |  |
|                 | ご注意      |                                  | 3   |  |  |  |  |
|                 |          |                                  |     |  |  |  |  |
| 第13             | 章 製品     | 品のご紹介                            | 4   |  |  |  |  |
|                 | 1.1      | 製品の特徴                            | 4   |  |  |  |  |
|                 | 1.2      | 各部の名称と機能                         | 6   |  |  |  |  |
| 留っる             | 辛 按续     | ミトインフトール                         | 7   |  |  |  |  |
| ᆎᄼᆿ             | 早 1女約    |                                  |     |  |  |  |  |
|                 | 2.1      | 接続の前に                            | . 7 |  |  |  |  |
|                 | 2.2      | Windows Me の場合                   | 9   |  |  |  |  |
|                 | 2.3      | Windows 98 の場合                   | 12  |  |  |  |  |
|                 | 2.4      | Windows 2000 の場合                 | 17  |  |  |  |  |
|                 | 2.5      | Macintosh の場合                    | 19  |  |  |  |  |
| 第3章             | 章 使用     | ]について                            | 21  |  |  |  |  |
|                 | 3.1      | 送受信の手順                           | 21  |  |  |  |  |
|                 |          | ~~1 1 デジタルチョー <sup>~</sup> ングの場合 | 21  |  |  |  |  |
|                 |          | 3 1 2 アナログチュー <sup>ー</sup> ングの場合 | 23  |  |  |  |  |
|                 | 3 2      | 6日 トの注音車佰                        | 25  |  |  |  |  |
|                 | J. Z     |                                  | 25  |  |  |  |  |
| 第4章 トラブルシューティング |          |                                  |     |  |  |  |  |
|                 | 4.1      | 動作しない場合は                         | 26  |  |  |  |  |
| ハ <b>ー</b>      | ドウィブ     | 7什样                              | 28  |  |  |  |  |
|                 |          |                                  |     |  |  |  |  |

目 次

# 取扱い上のご注意

、注意

この項目を無視して取扱いを誤った場合、使用者が障 害を負う危険性、もしくは物的損害を負う危険性があ る項目です。

濡れた状態で使用しないでください。 本製品に水などの液体が付着した状態で使用しないでください。 故障、感電、火災の原因となります。

絶対に分解/改造しないでください。 感電や火災の危険があります。分解の必要が生じた場合は販売 店にご相談ください。

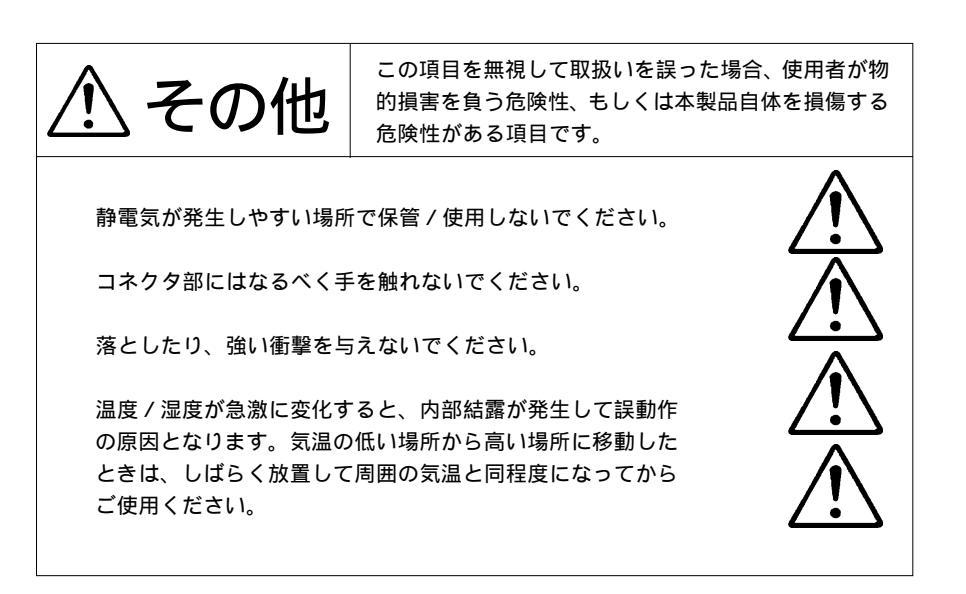

### 付属品の確認

| USB 対応ワイヤレスオーディオアダプタ            | 1台 |
|---------------------------------|----|
| USB ケーブル                        | 1個 |
| USB 対応ワイヤレスオーディオアダプタ・ユーザーズマニュアル | 本書 |
| 保証書 / ユーザー登録カード                 | 1枚 |

<sup>\*</sup> MS<sup>®</sup>、Windows<sup>®</sup>は米国Microsoft Corporationの米国およびその他の国での登録商標です。 Macintosh、Mac OSはアップルコンピュータ社の登録商標です。本書に記載されているパソコン の機種名等は各社の商標または登録商標です。

# ごあいさつ

この度は弊社製品をお買い上げいただきまして、誠に有り難うございました。本書は製品に関する設定/接続方法、機能/仕様等についてのご説明をいたしますので、ご使用前に必ずご一読いただきますようお願いいたします。

弊社製品によって、お客様のパソコン環境がより便利なものとなりますよう心からお祈 りいたします。

#### ご注意

本書の一部または全部を弊社に無断で転載することは禁止されております。

本書の内容については万全を期しておりますが、万一ご不審の点がございました ら、弊社テクニカルサポートまでご連絡くださいますようお願いいたします。

本製品および本書を運用した結果による損失、利益の逸失の請求等につきまして は、 項に関わらず弊社ではいかなる責任も負いかねますので、あらかじめご了 承ください。

本書に記載されている機種名、ソフトウェアのバージョンなどは、本書を作成し た時点で確認されている情報です。本書作成後の最新情報については、弊社テク ニカルサポートまでお問い合わせください。

本製品の仕様、デザイン及びマニュアルの内容については、製品改良などのため に予告なく変更する場合があります。

弊社は、本製品の仕様がお客様の特定の目的に適合することを保証するものでは ありません。

本製品は、人命に関わる設備や機器、および高い信頼性や安全性を必要とする設 備や機器(医療関係、航空宇宙関係、輸送関係、原子力関係等)への組み込み等 は考慮されていません。これらの設備や機器で本製品を使用したことにより人身 事故や財産損害等が発生しても、弊社ではいかなる責任も負いかねます。

本製品は日本国内仕様ですので、本製品を日本国外で使用された場合、弊社では いかなる責任も負いかねます。また、弊社では海外での(海外に対してを含む) サービスおよび技術サポートを行っておりません。

# 第1章 製品のご紹介

# 1.1 製品の特徴

本製品は USB (Universal Serial Bus) ポートに接続可能な FM ステレオ 送信ユニットです。本製品はパソコン本体のサウンド出力をFM電波に変 換して、ステレオ FM ラジオに送信します。そのため本製品を USB ポー トに接続すると、お手持ちのステレオ FM ラジオを USB スピーカーとし て使用することができます。

### 本製品の特徴

ノートパソコンなどでステレオスピーカが内蔵されていない場合や、内 蔵スピーカの音質が余り良くない場合に、本製品を接続すると高音質な サウンド出力を簡単に得ることができます。

USB ケーブル1本だけですっきりと接続することができます。本製品 の電源はUSB ポートからのバスパワーで供給されます。また、消費電 流が少ないため、バスパワーの供給量が少ないUSB ハブ経由の接続も 可能です。

ドライバは OS 標準のものを使用しますので、インストールも簡単です。

コンパクトなボディは設置に場所を取りません。ノートパソコンなどに マッチするスマートなメタリックデザインを採用しています。

本製品自体がサウンド出力ポートとして機能しますので、サウンド機能 を持たないパソコンに接続することも可能です。サウンドボードが必要 ないため、デスクトップパソコンでも拡張スロットの空きがない場合な どに便利です。

FM電波で送信しますので、ノイズの少ないクリアなサウンドを楽しむ ことができます。

#### ご注意

- ・本製品は電波を使用しているため、音質は環境によって大きく影響を 受けます。再生音に雑音が混じる場合や音質が悪い場合は、第4章のト ラブルシューティングに従って、環境をチェックしてみてください。
- ・本製品をサウンド機能内蔵のパソコンに接続する場合、サウンドの出力は排他使用(パソコン標準のサウンド機能/本製品のどちらか片方だけ)になります。両方同時に出力することはできません。

### 対応パソコンについて

本製品は以下のパソコン本体に接続して使用することができます。すべてUSBポートを搭載した機種に限定されます。

| 各社          |          | DOS/V パ | ソコン  |  |  |  |  |
|-------------|----------|---------|------|--|--|--|--|
| 日本電気株式会社    |          | PC98-NX | シリーズ |  |  |  |  |
| アップルコンピュータ社 |          |         |      |  |  |  |  |
|             | iBook シリ | ーズ、iMac | シリーズ |  |  |  |  |
|             |          |         |      |  |  |  |  |

iBook シリーズ、iMac シリーズ Power Mac G4、Power Mac G4 Cube Power Macintosh G3 (Blue and White) PowerBook (FireWire) PowerBook (Bronze KEYBORD)

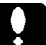

#### ご注意

- ・発売されているすべての機種で動作確認を行うことは不可能です。一部に対応できない機種が存在する可能性があることは、あらかじめご承知おきください。
- CPU に大きな負荷がかかった状態で本製品を使用すると、再生音が途切れる場合があります。(例:DVD ビデオのソフトウェア再生や、高速な3D ゲーム中のサウンド再生など。)

### 対応 OS について

本製品は以下のOSで使用することができます。すべて日本語OSのみに限定されます。また、パソコン本体が対応していないOSでは使用することができません。

マイクロソフト株式会社

Windows Me Windows 98 (Second Edition を含む) Windows 2000 Professional

アップルコンピュータ社

Mac OS 9.0.2 ~ 9.1

### 1.2 各部の名称と機能

ディップスイッチ

ゴムカバーの内部にあります。本製品が発信する FM 電波の周波 数を設定します。詳細については、第2章の「2.1 接続の前 に」をご参照ください。

USB シリーズ B コネクタ

付属のUSBケーブルでパソコン本体のUSBポートに接続します。

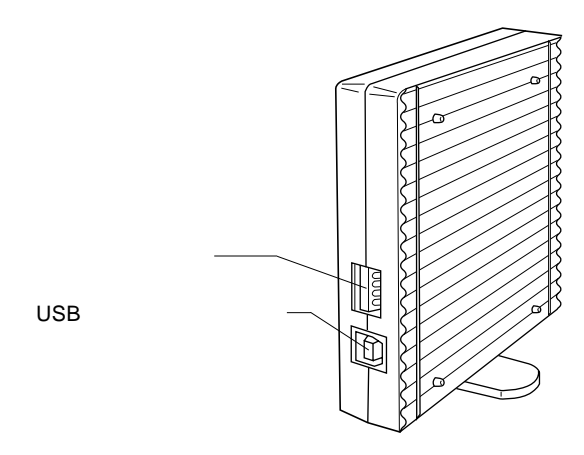

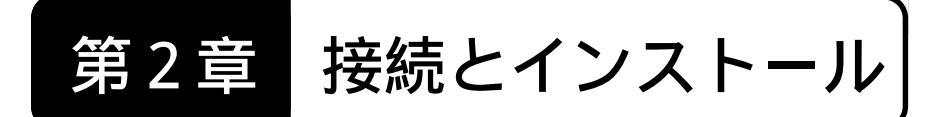

## 2.1 接続の前に

### 設置方向について

本製品は右図のように立てて設置した場 合にもっとも電波の状態が良くなるように 設計されています。設置の際には、本製品 の脚部を回転させておいてください。

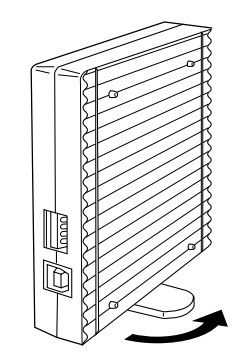

USB ケーブルについて

USB ケーブルは必ず本製品付属のものを使用してください。また、本 製品付属の USB ケーブルを他の USB 機器には使用しないでください。

### ディップスイッチ設定について

本製品のディップスイッチでは、本製品が発信するFM電波の周波数を 設定します。

初期設定では「76.8MHz」に設定されていますが、必要に応じて、お近 くのFMラジオ局が使用していない周波数に設定してください。設定方法 については次ページをご参照ください。

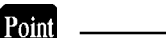

本製品のディップスイッチには、ゴムカバーが取り付けられています。設 定を変更する場合は、ゴムカバーを取り外してください。

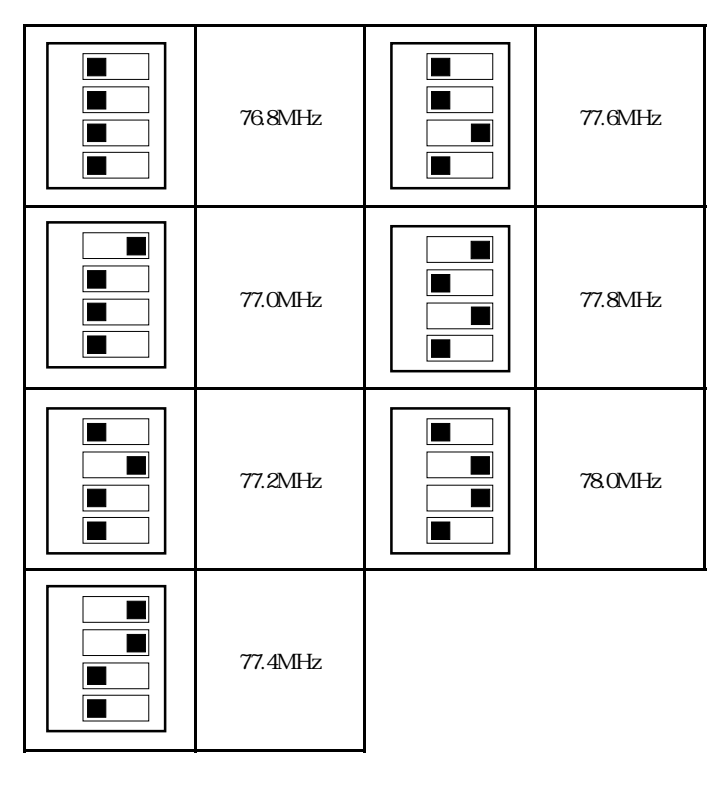

ディップスイッチの設定一覧表

# こ注意

- ・ここに記載されていない設定は行わないでください。
- ・FMラジオ局が使用している周波数や、それに極めて近い周波数に設定 すると、本製品からサウンドを出力したときに雑音が入ります。
- ・本製品をパソコン本体に接続した状態でディップスイッチを変更する
   と、認識されません。設定を変更する場合は、本製品をパソコン本体から取り外してください。

次節以降では、本製品の接続とドライバのインストールを説明します。 ご使用の OS にあった節を選択してお読みください。

第2章 接続とインストール

# 2.2 Windows<sup>®</sup> Me の場合

ここでは Windows Me 環境で、本製品を接続して、ドライバをインス トールする手順を説明します。

本製品を接続していない状態でパソコン本体の電源をONにして、Windows Meの システムを起動してください。

システム起動が完了したら、本製品付属のUSBケーブルで、本製品のUSBシリーズBコネクタとパソコン本体のUSBポートを接続してください。

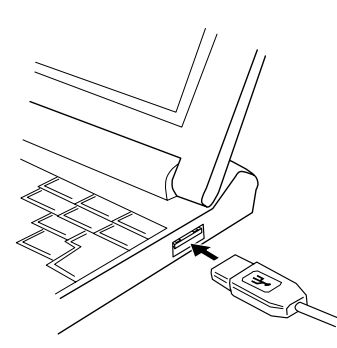

パソコン本体側 (断面が平たいコネクタ)

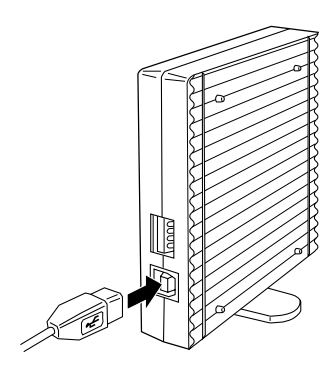

本製品側 (断面が正方形に近いコネクタ)

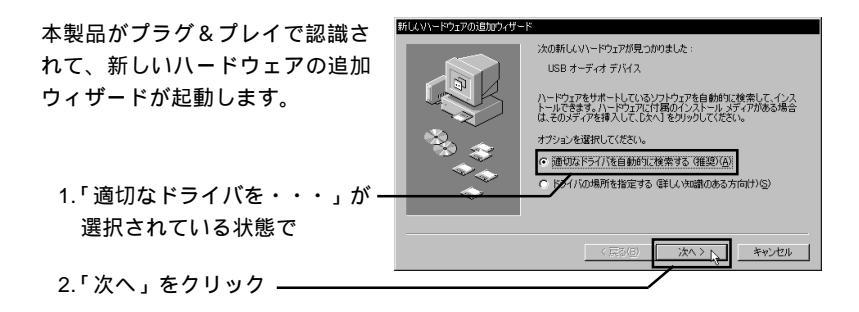

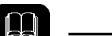

本製品は Windows Me 標準のドライバを使用するため、ここで CD-ROM やフロッ ピーディスクをセットする必要はありません。

ドライバが検索され、自動的にインストールされます。インストールが終了する と、以下のウィンドウが表示されます。

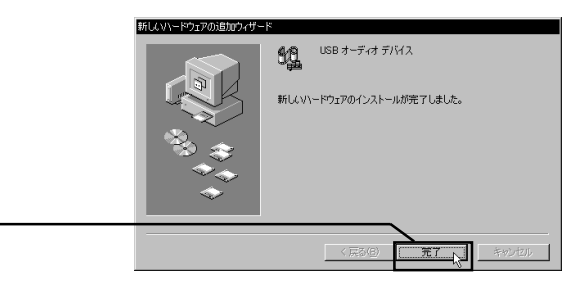

「完了」をクリック -

最後に接続とインストールの結果を確認します。「コントロールパネル」 「サウ ンドとマルチメディア」を起動してください。(次ページの「ポイント」参照) 「サウンドとマルチメディアのプロパティのウィンドウ」が開いたら、「デバイス」 タブをクリックして、以下の2つのデバイスが登録されていることを確認してく ださい。

1.「デバイス」タブをクリック

サウンドとマルチメディアのプロパティ デバイス サウンド オーディオ 音声 2.「オーディオデバイス」をダブ マルチメディア デバイス(D): ルクリックして、「USBオー 🕼 マルチメディア ドライバ オーディオ デバイス 🕼 USB オーディオ デバイスのオーディオ ディオデバイスのオーディオ YAMAHA Legacy DS1 WDM Driverのオーディオ があることを確認 Ъ MIDI デバイスと機器 面 ミキサー デバイス 面 USB オーディオ デバイスのミキサ・ TAMAHA Legacy DST WDM Driverのミキサー 3.「ミキサーデバイス」をダブル-TAMAHA Native DS1 WDM Driverのミキサー クリックして、「USBオーディ □ 3 ライン入力デバイス
□ 3 メディア コントロール デバイス 由 🗃 ビデオ圧縮 Codecs オデバイスのミキサー」があ 🗄 🔞 オーディオ圧縮 Codecs ることを確認 🗄 🌛 ジョイスティック デバイス 4. 確認できたら、OKをクリック OK 📐 キャンセル 適用(A)

### Point ポイント

「コントロールパネル」 「サウンド とマルチメディア」は、Windows Me の初期状態では表示されません。こ れを表示するには右のように「すべ てのコントロールパネルのオプショ ンを表示する」と書かれた部分をク リックしてください。

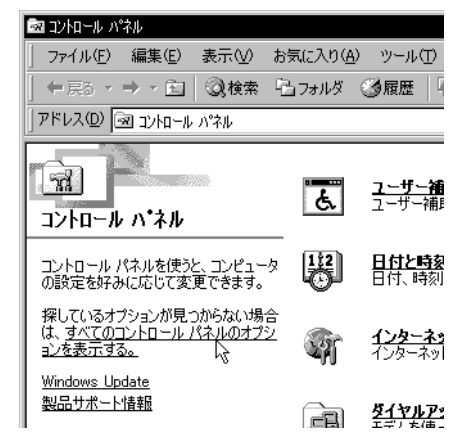

以上で接続とインストールの作業は終了です。次は使用方法について説明します ので、第3章に進んでください。 ここでは Windows 98 (Second Edition を含む)環境で、本製品を接続 して、ドライバをインストールする手順を説明します。

本製品を接続していない状態でパソコン本体の電源を ON にして、Windows 98 の システムを起動してください。

システム起動が完了したら、本製品付属のUSBケーブルで、本製品のUSBシリーズBコネクタとパソコン本体のUSBポートを接続してください。

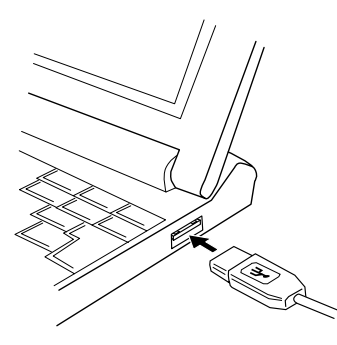

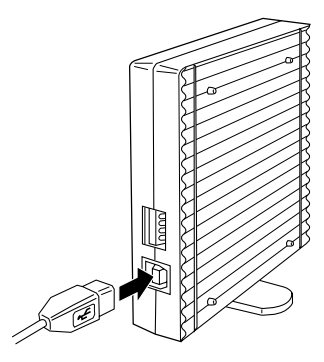

パソコン本体側 (断面が平たいコネクタ)

本製品側 (断面が正方形に近いコネクタ)

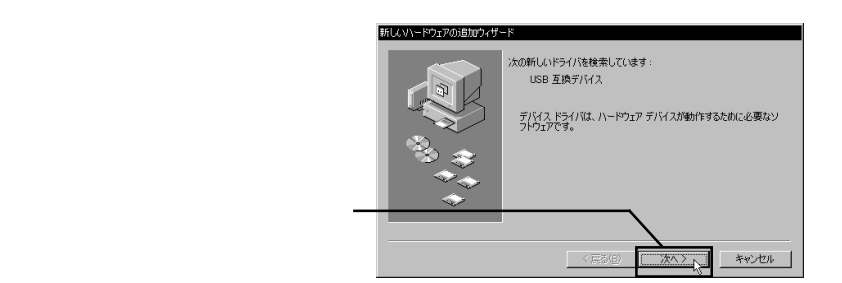

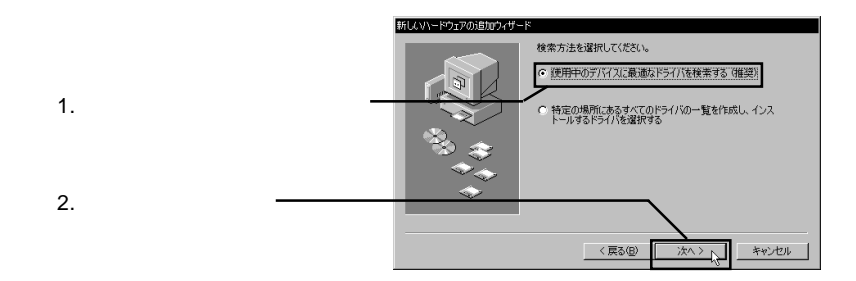

# ● 参考

本製品は Windows 98 標準のドライバを使用するため、ここで CD-ROM やフロッ ピーディスクを指定する必要はありません。

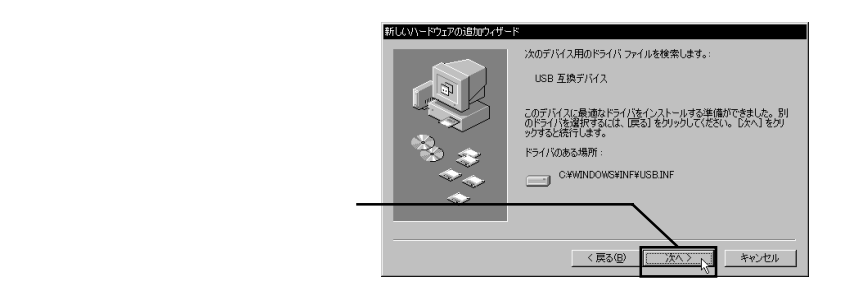

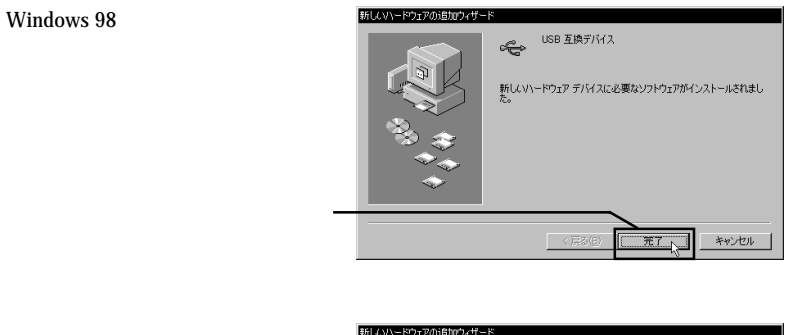

すくに続いて本製品のオーティオ デバイスが認識され、新しいハー ドウェアの追加ウィザードがもう 一度起動します。

「次へ」をクリック・

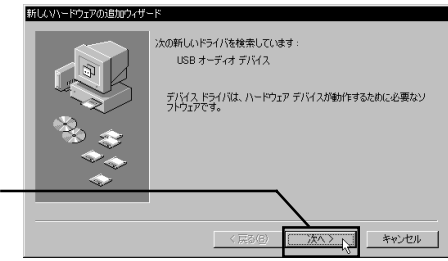

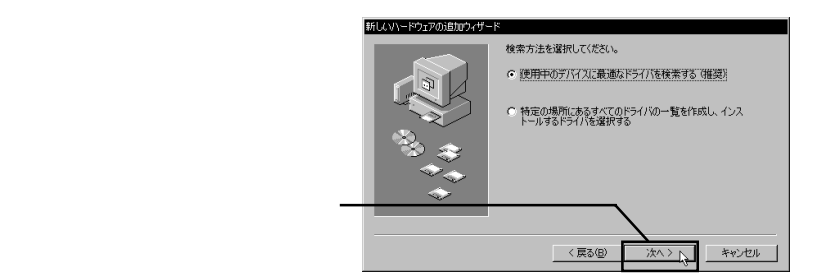

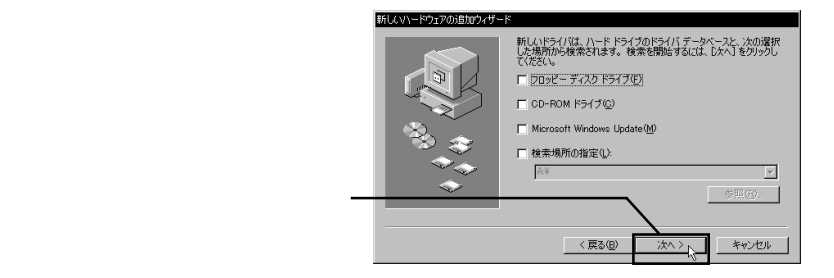

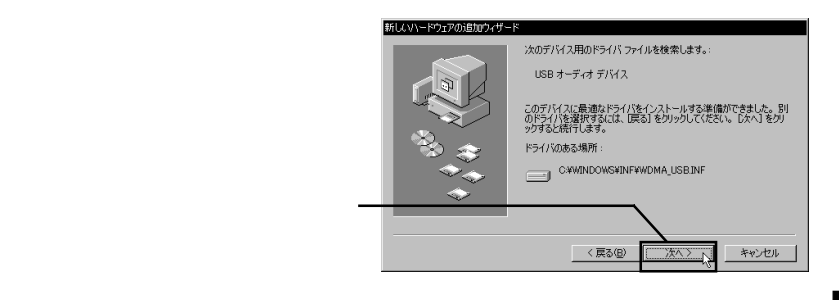

Windows 98 標準のオーディオドライバがインストールされます。ここで以下の ウィンドウが表示される場合があります。(このウィンドウは表示されない場合も あります。)

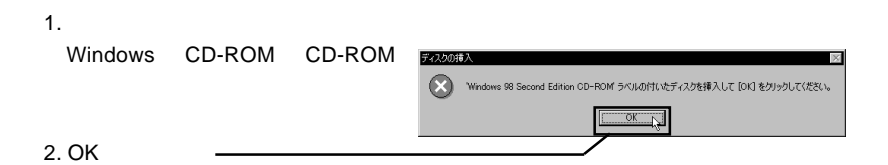

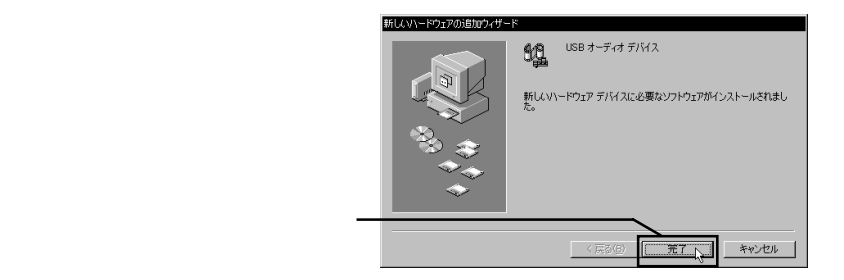

最後に接続とインストールの結果を確認します。「コントロールパネル」 「マル チメディア」を起動してください。

「マルチメディアのプロパティのウィンドウ」が開いたら、「オーディオ」タブと 「デバイス」タブで、以下の確認を行ってください。

1.「オーディオ」タブが選択され・ ている状態で ルチメディアのプロパテ ? X オーディオ ビデオ MIDI 音楽 CD デバイス 再生 優先するデバイス(<u>D</u>): Fh 2. ここに「USB オーディオデバ -USB オーディオ デバイス イス」と表示されていること 詳細オプションを設定するには、このボタンをクリ ックしてください: 詳細プロパティ(P) を確認 優先するデバイス(E) DS-XG Wave Recording • 詳細オブションを設定するには、このボタンをクリ 詳細プロパティ(P) □ 優先するデバイスのみ使う(1) ▶ 音量の調節をタスクバーに表示する(S)

3.「デバイス」タブをクリック

マルチメディアのプロパティ デバイス オーディオ | ビデオ | MIDI | 音楽 CD 4.「オーディオデバイス」をダブ マルチメディア デバイス(D): ルクリックして、「USBスピー 泉 マルチメディア ドライバ カ-のオーディオ」があるこ-🕼 USB スピーカーのオーディオ YAMAHA DS-XG Audio CODECのオーディオ とを確認 ふ MIDI デバイスと機器 ミキサー デバイス 龠 🚡 USB スピーカーのミキサー TAMAHA DS-XG Mixer@3# 5.「ミキサーデバイス」をダブル-■ る ライン入力デバイス ■ 営 メディア コントロール デバイス クリックして、「USB スピー 由 🔁 ビデオ圧縮 Codecs 由 🔞 オーディオ圧縮 Codecs カーのミキサー」があること 🗉 👍 ジョイスティック デバイス を確認 6. 確認できたら、OKをクリック・ キャンセル 適用(A) OK.

? ×

以上で接続とインストールの作業は終了です。次は使用方法について説明します ので、第3章に進んでください。

- 16 -

### 2.4 Windows<sup>®</sup> 2000 の場合

ここではWindows 2000 環境で、本製品を接続して、ドライバをインス トールする手順を説明します。

本製品を接続していない状態でパソコン本体の電源を ON にして、Windows 2000 のシステムを起動し、管理者権限を持つグループ(例えばAdministrators グループ) のメンバーとしてログオンしてください。

システム起動が完了したら、本製品付属のUSBケーブルで、本製品のUSBシリー ズBコネクタとパソコン本体のUSBポートを接続してください。

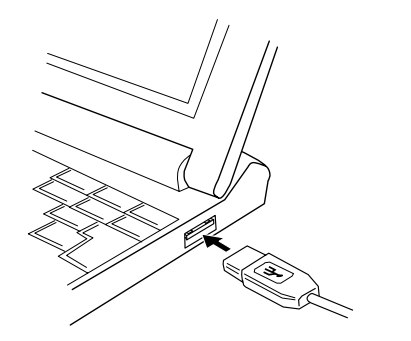

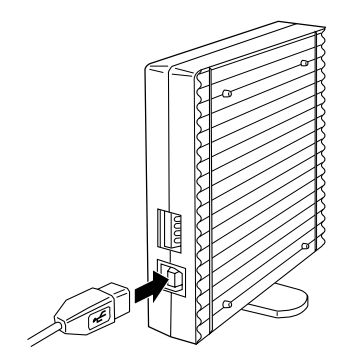

パソコン本体側 (断面が平たいコネクタ)

本製品側 (断面が正方形に近いコネクタ)

本製品がプラグ&プレイで認識されます。Windows 2000の場合、ドライバのイン ストールはすべて自動で行われます。作業が完了するまでユーザーが操作を行う 必要はありません。

ドライバのインストールが終了したら、最後に接続とドライバのインストール結 果を確認します。「コントロールパネル」 「サウンドとマルチメディア」を起動 してください。

「サウンドとマルチメディアのプロパティ」のウィンドウが表示されたら、「ハードウェア」タブをクリックして、以下のように「USB オーディオデバイス」が登録されていることを確認してください。

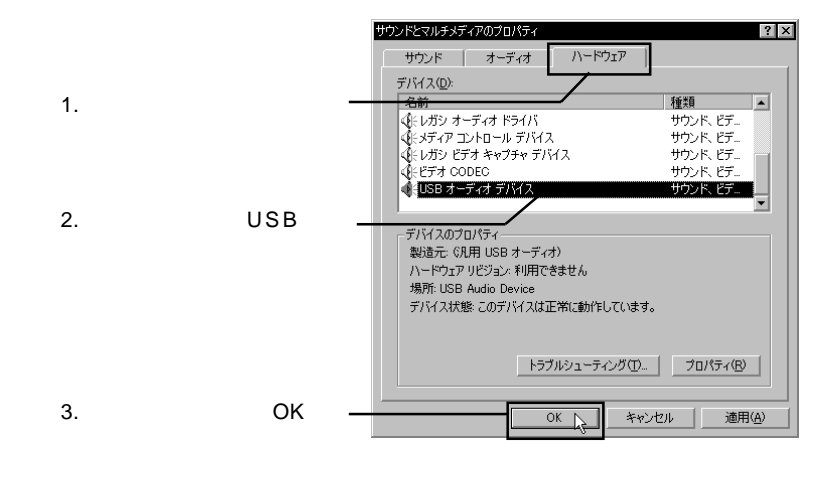

以上で接続とインストールの作業は終了です。次は使用方法について説明します ので、第3章に進んでください。

# 2.5 Macintosh®の場合

ここではMacintosh環境で、本製品を接続して、ドライバをインストールする手順を説明します。

本製品を接続していない状態でパソコン本体の電源をONにして、Mac OSのシス テムを起動してください。

システム起動が完了したら、本製品付属のUSBケーブルで、本製品のUSBシリーズBコネクタとパソコン本体のUSBポートを接続してください。

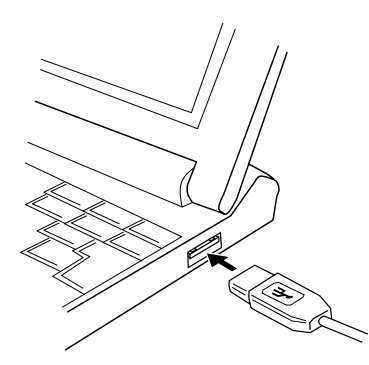

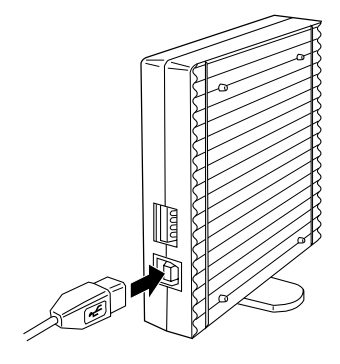

パソコン本体側 (断面が平たいコネクタ)

本製品側 (断面が正方形に近いコネクタ)

Macintoshの場合、ドライバのインストールは不要です。接続結果を確認したい場合は、アップルメニューから「Appleシステムプロフィール」を選択し、表示されるウィンドウで「デバイスとボリューム」タブをクリックしてください。(次ページ参照)

オーディオ(USB Audio Device)と書かれた部分(2箇所)のプルダウンを開い て、「USB Audio Control」と「USB Audio Stream」というドライバ名が表示され ることを確認してください。

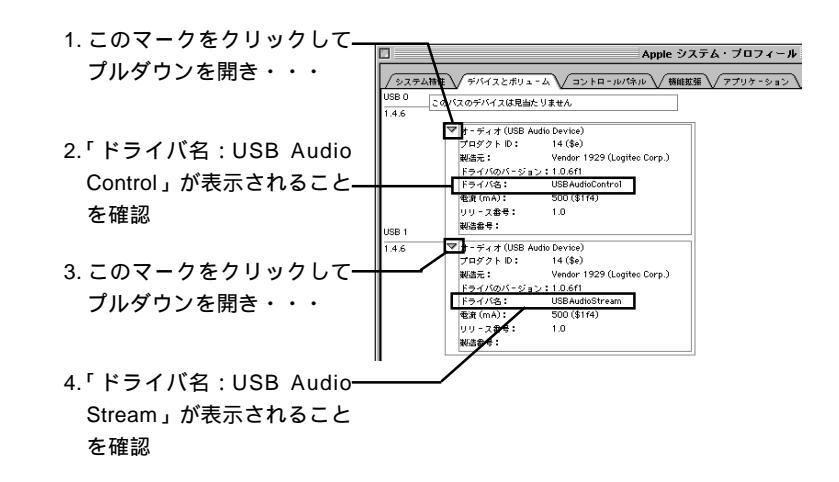

確認が終了したら、「Appleシステムプロフィール」のウィンドウを閉じてください。

以上で作業は終了です。次は使用方法について説明しますので、第3章に進んで ください。

第3章 使用について

# 3.1 送受信の手順

ここでは本製品から送信した音楽をステレオ FM ラジオ等のステレオ FM チューナで受信する手順を説明します。

以下の手順はパソコン本体のシステムが起動して、本製品が接続されて いることを前提としています。また、以下の説明はステレオFMラジオを 例にしています。

# 3.1.1 デジタルチューニングの場合

ご使用のFMラジオのチューニングがデジタル方式(受信周波数が数字 で表示される方式)の場合は、以下の手順に従ってください。

まず最初に、FM ラジオの準備を行います。

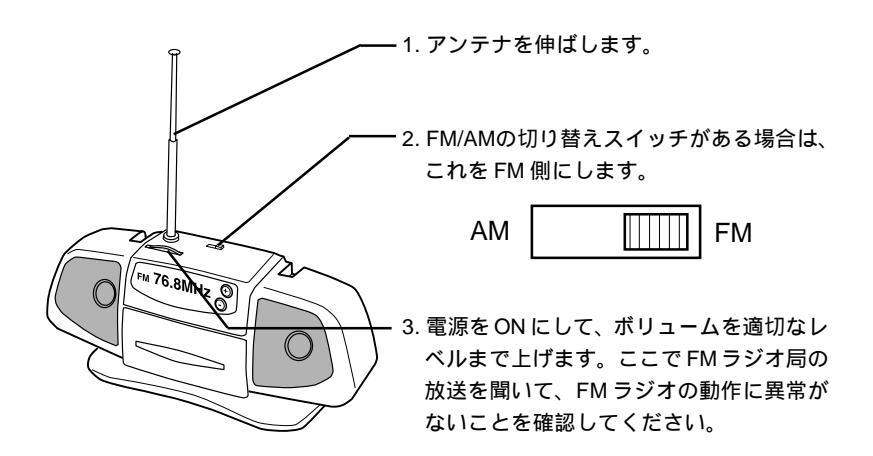

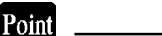

- ・本製品の電波の到達距離は5m以内です。FM ラジオは必ずこの範囲に設置して、
   本製品との間になるべく遮蔽物を置かないでください。
- ・電波の到達距離は受信側の装置感度や、電波の状態によって短くなる場合があります。

FM ラジオのチューニング(受信周波数の調整)を行います。

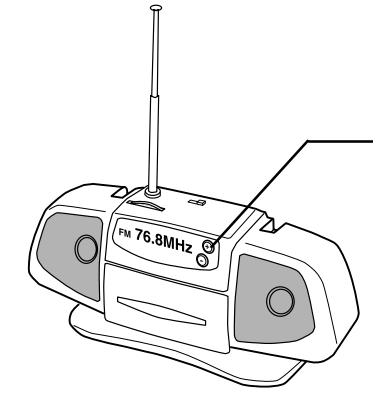

チューニング用のボタンなどで、受信周波数 を本製品のディップスイッチで設定した周波 数に設定してください。 ステレオインジケータ(受信状態がステレオ チャネルの時に点灯するランプ)がある場合 は、インジケータが点灯することを確認して ください。

### Point ポイント

本製品が使用可能な状態にあると、音楽が再生されていなくても、本製品の送信周 波数とFMラジオの受信周波数がマッチしたときに、ステレオインジケータが点灯し ます。

チューニングができたら、本製品を接続したパソコンで、音楽を再生可能なアプ リケーション(例えば Windows Media Player など)を起動して、音楽ファイル (WAV ファイル、MP3 ファイル、MID ファイルなど)の再生を行ってください。 ここでFM ラジオから再生音が聞こえることを確認します。もし、再生音が聞こえ ない場合は、FM ラジオの受信周波数を若干増減してためてしてみてください。

音楽ファイルの再生音がクリアに聞こえるポイントが見つかったら、作業は終了 です。音楽ファイルの再生を終了してください。

### 3.1.2 アナログチューニングの場合

ご使用のFMラジオのチューニングがアナログ方式(受信周波数が数字 で表示されない方式)の場合は、以下の手順に従ってください。

まず最初に、FM ラジオの準備を行います。

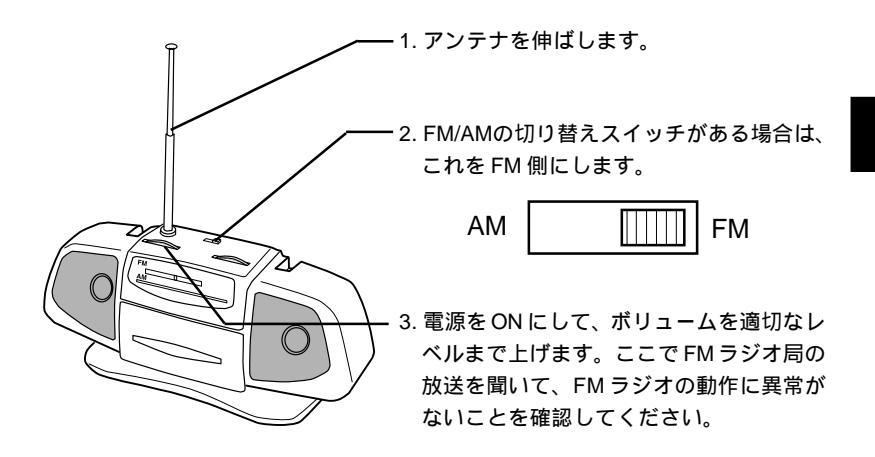

### Point <sup>ポイント</sup>

- ・本製品の電波の到達距離は5m以内です。FM ラジオは必ずこの範囲に設置して、
   本製品との間になるべく遮蔽物を置かないでください。
- ・電波の到達距離は受信側の装置感度や、電波の状態によって短くなる場合があります。

次に本製品を接続したパソコンで、音楽を再生可能なアプリケーション(例えば Windows Media Playerなど)を起動して、音楽ファイル(WAVファイル、MP3ファ イル、MIDファイルなど)の再生を行ってください。(ただし、この時点ではまだ FM ラジオのチューニングができていませんので、音楽は聞こえません。)

Point ポイント

ここで使用する音楽ファイルは最低1分程度持続するものが適当です。瞬時に終了 してしまう音楽ファイルではFM ラジオのチューニングができません。

FM ラジオのチューニング(受信周波数の調整)を行います。

- チューニング用のボリュームを回して、受信 周波数を本製品のディップスイッチで設定し た周波数に合わせます。 設定した周波数にだいたい合うと、音楽ファ イルの再生音が聞こえてきますから、なるべ く雑音が少なくなるポイントを探してくださ い。

音楽ファイルの再生音がクリアに聞こえるポイントが見つかったら、作業は終了 です。音楽ファイルの再生を終了してください。

### 3.2 使用上の注意事項

### 本製品を取り外す場合は

本製品はインターフェースに USB を採用していますので、ホットプラ グオフ(パソコン本体の電源が ON になっている状態での取り外し)が可 能です。

これを行う場合は、本製品を使用している(サウンドを再生している) アプリケーションがないことを確認してから、USBケーブルのパソコン 本体側を外してください。

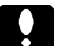

ご注意

サウンド再生中に本製品を外すと、ハングアップ状態(パソコンがマウス やキーボードの操作を受け付けない状態)になる場合があります。

### 電波を発信する機器について

本製品の近くでコードレス電話、携帯電話、PHS など電波を発信する 機器を使用すると、再生音にノイズが乗る場合があります。

### 音量の調節について

パソコンのボリュームコントロール(システムトレイに表示されるス ピーカのアイコン)で本製品の再生音量を上げると、音質が悪くなる場合 があります。音量の調節はなるべくFMラジオのボリュームで行ってくだ さい。

トラブルシューティング 第4章

### 4.1 動作しない場合は

本製品を接続したが認識されない。

ケーブルの接続に接触不良などがないかどうか確認してください。 本製品をUSBハプ経由で接続している場合は、パソコンのUSB ポートに本製品だけを直接接続して試してみてください。

ドライバのインストールができない。

Windows 環境の場合は、ご使用の OS が Windows Me, 98, 2000 で あることを確認してください。Windows NT 4.0 や Windows 95 で は使用できません。

Macintosh 環境の場合は、ご使用の OS が Mac OS 9.0.2 以降である ことを確認してください。

Windows 2000 で本製品のドライバをインストールするには、管理 者権限を持つグループ(例えば「Administrators」グループ)のメン バーとしてログオンしていなければなりません。

FMラジオから何も聞こえない。

FM ラジオの電源やボリュームの状態を確認してください。 本製品のディップスイッチで設定した周波数を確認してください。 間違った周波数にチューニングしようとしていませんか? FM ラジオは本製品から5m以内に設置されていますか?また、本 製品との間に壁などのような遮蔽物はありませんか? そのFM ラジオ(FM チューナ)は屋外アンテナを使用していませ んか? FM ラジオとの距離が近くても、アンテナとの距離が遠い と受信できません。 再生音に雑音が混じる。音質が悪い。

本製品のディップスイッチを変更して、他の周波数で試してみてく ださい。

FMラジオと本製品の距離を近づけて試してみてください。

本製品をパソコンから離して試してみてください。

本製品を寝かせた状態で使用している場合は、立てた状態にして試 してみてください。

近くでコードレス電話、携帯電話、PHS などを使用していませんか?

再生音が割れる場合は、パソコンのボリュームコントロール(シス テムトレイに表示されるスピーカのアイコン)で音量を下げてみて ください。音量を上げる必要がある場合は、FM ラジオのボリュー ムで調整してください。

その他:弊社ホームページについて

弊社ではインターネット上にホームページを開設しています。ホームページにはソフトウェアのダウンロードコーナーや、各種製品に 関するQ&Aコーナーがあります。また、「サポート情報」では「お 問い合わせ用紙」や「修理依頼書」などが、PDF形式でダウンロー ド可能になっていますのでご活用ください。

ホームページアドレス:http://www.logitec.co.jp/

ハードウェア仕様

| 製品名                                     |                |      | LAT-FM01U                                         |  |  |
|-----------------------------------------|----------------|------|---------------------------------------------------|--|--|
| インターフ                                   | ェース            |      | USB ( Rev 1.1 )                                   |  |  |
| 送信周波数                                   | *1             |      | 76.8 , 77.0 , 77.2 , 77.4 , 77.6 , 77.8 , 78.0MHz |  |  |
| 変調方式                                    |                |      | FMステレオ変調方式<br>(パイロットトーン方式)                        |  |  |
| オーディオ                                   | 周波数帯域          |      | 20Hz ~ 6KHz                                       |  |  |
| FM電波到達                                  | 距離             |      | 5m(見通し距離)                                         |  |  |
| 送信出力レ                                   | ベル             |      | 3mの距離において、500 µ V/m以下の電界強<br>度(電波法微弱無線局規定範囲内)     |  |  |
| 指向性                                     |                |      |                                                   |  |  |
| 最大消費電                                   | 流              |      | DC+5V 100mA(バスパワー)                                |  |  |
|                                         | <b>≨</b> ₩/□□± | 温 度  | 5 ~ 35                                            |  |  |
| 一一一一一一一一一一一一一一一一一一一一一一一一一一一一一一一一一一一一一一一 | 里儿【上日中         | 相対湿度 | 20% ~ 80%                                         |  |  |
| 坂項余件<br>*2                              | 伊答吐            | 温 度  | -10 ~ 50                                          |  |  |
|                                         | 休官时            | 相対湿度 | 10% ~ 90%                                         |  |  |
| 外形寸法 「                                  | 幅×高さ×奥         | 行き   | 28 × 96.8 × 100.8mm *3                            |  |  |
| 質量*4                                    |                |      | 180 g                                             |  |  |

\*1 ディップスイッチ設定による。

\*2 ただし、結露なきこと。

\*3 スタンドを含む。

\*4 本体のみ。

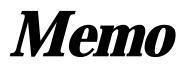

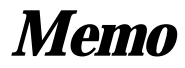

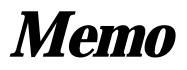

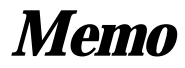

LAT-FM01U V02

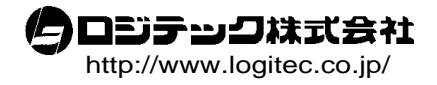